| ie H O M E -         | - S T A | TION            |                  |                         |
|----------------------|---------|-----------------|------------------|-------------------------|
| • •                  | I       | Home-Station    | (V 2.0)          |                         |
| НО                   | ME      | S Τ Α Τ Ι (     | ON               | 05.04.2022              |
| Passwörter No        | otiz K  | assenbuch Doku  | mente Mai        | ls o-banking            |
| Wetter.de (Schwetzir | igen)   | HELLSE          | HER              | SNAKE                   |
| Schwetzinger Zeitu   | ing     | -               |                  |                         |
| FAZ                  |         | J u             | uke Bo           | ох                      |
| Google               |         | Wähle als erste | es die gewünscht | e Kategorie aus         |
| Zeit                 |         | Musik           |                  | Videos                  |
| Solar - Varta        |         | Charts          |                  | Comedy                  |
| Varta                |         | populaer        | (Start)          | Lustige Videos          |
| solaredge            |         | Klassik1        |                  | Tiere                   |
| comdiract            |         | Klassik2        | 19:52:05         | geschützt               |
| Sparda (online)      |         | Button besch    | riften Lir       | nks auswählen           |
| Internetdaten verwa  | alten   | Hilfe           | https://www.ho   | me-station-schooling.de |

Dieses Programm will Ihnen die Arbeit am PC erleichtern. Z.B. ein Blick auf das Programm und Sie kennen das aktuelle Datum und die sekundengenaue Uhrzeit, aber das ist natürlich noch nicht alles.

# Passwörter:

Wer kennt es nicht: Man will mit PAYPAL oder online bezahlen oder wird von anderen Diensten aufgefordert das Passwort einzugeben und hat es nicht parat. Vermutlich neigen viele aus diesem Grunde dazu einfache (beliebtestes Passwort 2021: "123456") oder ähnliche Passwörter zu benutzen die sie an einem vermeintlich sicheren Ort notiert oder noch schlimmer auf dem PC gespeichert haben. Mit der "HOME-STATION" hat dieses Problem ein Ende. 30 Passwörter können verwaltet werden.

Die Passwort-Verwaltung ist vor fremdem Zugriff sehr zuverlässig geschützt, weil

- der Zugang nur über ein absolut sicheres Passwort möglich ist und
- die Datei, in der diese Daten abgelegt sind mit einer manuellen Verschlüsselung, ohne jeden Algorithmus auskommt.

Wer sich 3x vertippt oder wenn sich ein Unberechtigter Zugang verschaffen will, dann hat keinen Zugriff mehr auf die Passwörter, weil der Button "Passwörter" nicht mehr angezeigt wird. Eine Freischaltung ist nur über die Software-Lieferfirma möglich, die Ihnen einen entsprechenden Code zur Freischaltung mitteilt.

# Notiz:

Praktisch: Sie sitzen am PC und wollen eine wichtige Info an Kollegen oder privat nicht vergessen. Klick auf "Notiz" und tragen dort Ihre Info ein. Ihnen stehen 3 Felder zur Verfügung: "Einkaufszettel", "Notiz1" und "Notiz2".

Den Einkaufzettel kann man direkt mit einem Klick als mail versenden. Damit habe ich oder meine Frau den Einkaufzettel auf dem Handy.

# Kassenbuch

Weshalb ist mein Konto am Monatsende immer leer? Die Antwort liefert mein Kassenbuch, das ich auf dem aktuellen Stand habe: Alle regelmäßigen Einnahmen und Ausgaben sind erfasst. Sie stehen z.B. vor der Überlegung das neue e-Bike für 3.250,-- EUR zu finanzieren. Problem: Passen die fälligen Kreditraten noch in mein verfügbares Budget? Mit der Home-Station ist die Frage schnell beantwortet: Sie rufen Ihr Kassenbuch auf, das alle regelmäßigen Zahlungen und Einkünfte enthält.

| SUMME                            |           |           | 4.834,43 | 2.312,55           |  |
|----------------------------------|-----------|-----------|----------|--------------------|--|
| Das kannst du monatlich ausgeben |           |           |          | 2.521,88           |  |
| abbrechen                        | speichern | saldieren | Aut      | Autokosten/Kredite |  |

Am unteren Ende wird Ihnen angezeigt wieviel Sie monatlich noch zur freien Verfügung haben. Mit dem Button "Autokosten/Kredite" können Sie bequem die Finanzierungskosten berechnen.

## Autokosten

Im Kassenbuch fehlen vermutlich bei den meisten Nutzern die tatsächlichen Kosten für das Auto, weil die Wertminderung nicht bekannt ist. Dass diese Kosten nicht unerheblich sind, weiß jeder, der nach 5Jahren wieder ein neues Auto kauft.

| Die Autol                                             | kosten        |                     |              |            |                   |                    |
|-------------------------------------------------------|---------------|---------------------|--------------|------------|-------------------|--------------------|
|                                                       |               |                     |              |            |                   |                    |
| 1. Jahr: 25%                                          | 6 3. Jahr 50% | ab 4. Jahr kontinui | erlich 5% 10 | . Jahr 85% | Durchschnitt 8,5% | ab 3jähr. Autos 5% |
|                                                       | Neupreis      | Wertminderung       | Spritpreis   | km/Jahr    | Spritkosten       | Kosten / Monat     |
| Auto1:                                                | 65.000,00     | 5,00                | 1,19         | 12000      | 11,90             | 282,73             |
| Auto2:                                                |               |                     |              |            |                   |                    |
|                                                       |               |                     |              |            |                   |                    |
| Dein tatsachlich verfugbares Geld pro Monat: 2.239,15 |               |                     |              |            |                   |                    |
|                                                       |               |                     |              |            |                   |                    |

Das Programm berechnet die monatlichen Kosten und korrigiert den Betrag "verfügbares Geld pro Monat" aus dem Haushaltsbuch.

# Darlehensrechner

Dieser Darlehensrechner orientiert sich bei der Eingabe an den Wünschen der Kreditnehmer. Man kennt die Darlehenshöhe und den Zinssatz (bei Immobilienfinanzierung auch das eingesetzte Eigenkapital). Diese fixen Beträge werden in die entsprechenden Felder eingetragen. Die Eingabe des Tilgungssatzes ist der Joker mit dem sie "spielen" können. Weshalb?

| Darlehen |              |              |                   |            |   |
|----------|--------------|--------------|-------------------|------------|---|
| Darlehen | Eigenkapital | Zinssatz (%) | Tilgung (%)       |            |   |
| 3.250,00 |              | 0,90         | 40,00             | Laufzeit   | 3 |
|          |              |              | atliche Belastung | 110,77     |   |
|          |              | Zinsen       | Tilgung           | Restschuld |   |
| 1. Jahr  |              | 22,33        | 1.196,15          | 2.053,85   |   |
| 2. Jahr  |              | 34,76        | 2.402,20          | 847,80     |   |
| 3. Jahr  |              | 37,53        | 3.285,59          | -35,59     |   |
| 4. Jahr  |              | 42,67        | 3.263,12          | -13,12     |   |
|          |              |              |                   |            |   |
|          |              |              |                   |            |   |
|          |              |              |                   |            |   |
|          |              |              |                   |            |   |

Nach Eingabe des gewünschten Tilgungssatzes wird automatisch die Laufzeit, die monatliche Belastung und im unteren Feld die Darstellung der aufgelaufenen Zinsen, Tilgung und Restschuld berechnet. Mit der Eingabe des Tilgungssatzes können Sie also so lange variieren, bis die Laufzeit unddie monatliche Belastung Ihren Wünschen entspricht! Die Darstellung von Zinsen, Tilgung und Restschuld erfolgt in den ersten 4 Jahren jährlich (wichtig für Kleinkredite!) und danach in größeren Abständen. Die Berechnung erfolgt bis zu 30 Jahren.

### Dokumente:

Sehr ordentliche PC-Nutzer haben ihre Dateiverwaltung natürlich sauber strukturiert. Ohne langes Suchen findet dieser Nutzer die Datei die er gerade braucht. In den meisten Fällen entstehen solche

Strukturen aber dynamisch, sie entwickeln sich, was oft dazu führt, dass nach Jahren die einmal angedachte Struktur nicht mehr passt. Die Suche nach entsprechenden Dateien wird immer zeitraubender! Mit der Home-Station besteht die Möglichkeit mit relativ geringem Aufwand, die Dateiverwaltung nach den aktuellen Bedürfnissen zu strukturieren. Im Vordergrund bei der Entwicklung dieses Programmteils stand der schnelle Zugriff auf Dateien, die aktuell benötigt werden. An erster Stelle sind dies WORD- und EXCEL-Dateien, denen jeweils in der Menüleiste eine Option gewidmet ist. Der Nutzer kann hier jeweils max. 10 Dateien benennen, mit denen er regelmäßig arbeitet. In der

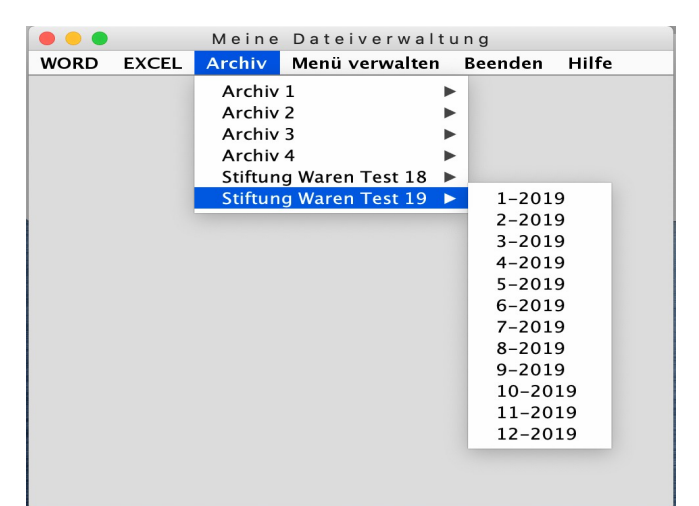

"Menüverwaltung" können diese begrifflich individuell angepasst werden.

Neben diesen beiden Optionen steht Ihnen noch die Option "Archiv" zur Verfügung. Auch hier können Sie die Struktur im Menü und den Untermenüs ihren persönlichen Wünschen anpassen. Es stehen Ihnen 4 Archive mit jeweils 10 Untermenüs zur Auswahl.

In Zukunft suchen Sie also nicht mehr in ihrem Verzeichnis nach Dateien sondern rufen sie hier bequem und übersichtlich direkt auf. Die beiden Archive "Stiftung Waren Test" sind fest vorgegeben. Mit diesen können insgesamt 84 Dateien verwaltet werden!

# <u>mails:</u>

Dieses Programm wird Ihre "Mail" von Apple nicht ersetzen, das Versenden aber beschleunigen:

| • • •           |                            | Email sei        | nden                          |                                                           |
|-----------------|----------------------------|------------------|-------------------------------|-----------------------------------------------------------|
|                 | E – mail – Text            | e i n g e b e n  | Hilfe                         | Ziel- Mail-Adressen                                       |
| mail-Text hie   | r eingeben: <u>Betreff</u> |                  |                               | mail wird mit anklicken direkt                            |
|                 |                            |                  |                               | Petra:<br>Chris:<br>Jan: (t<br>Sv<br>Le<br>Br<br>Fa<br>Sc |
| mail-Adresse:   |                            | mail senden      | ANHANG                        | Jü<br>: (<br>: (                                          |
| Die             | Postfach – Abso            | ender-Adresse au | iswählen<br>sminkost sminBort |                                                           |
| mail-Postfach1: | peb8                       | manie password   | sintpriose sintprore          |                                                           |
| mail-Postfach2: | pel                        |                  |                               |                                                           |
| mail-Postfach3: | testho                     |                  |                               |                                                           |
| Postfach auswäl | nlen: 1 2 3                |                  | Postfächer speichern          | mail-Adressen verwalten                                   |

- Eingabe von Betreff und Text
- Anhang bei Bedarf einfügen
- Postfachabsender mit einem Klick auswählen (Sie haben max. drei die sie verwenden können)
- Im rechten Fenster die Ziel-Mail-Adresse anklicken und fertig (Anklicken = versenden!):
- Die mail ist versendet!
- Mit einem zweiten Klick auf eine andere Adresse wird sie nochmals versendet!

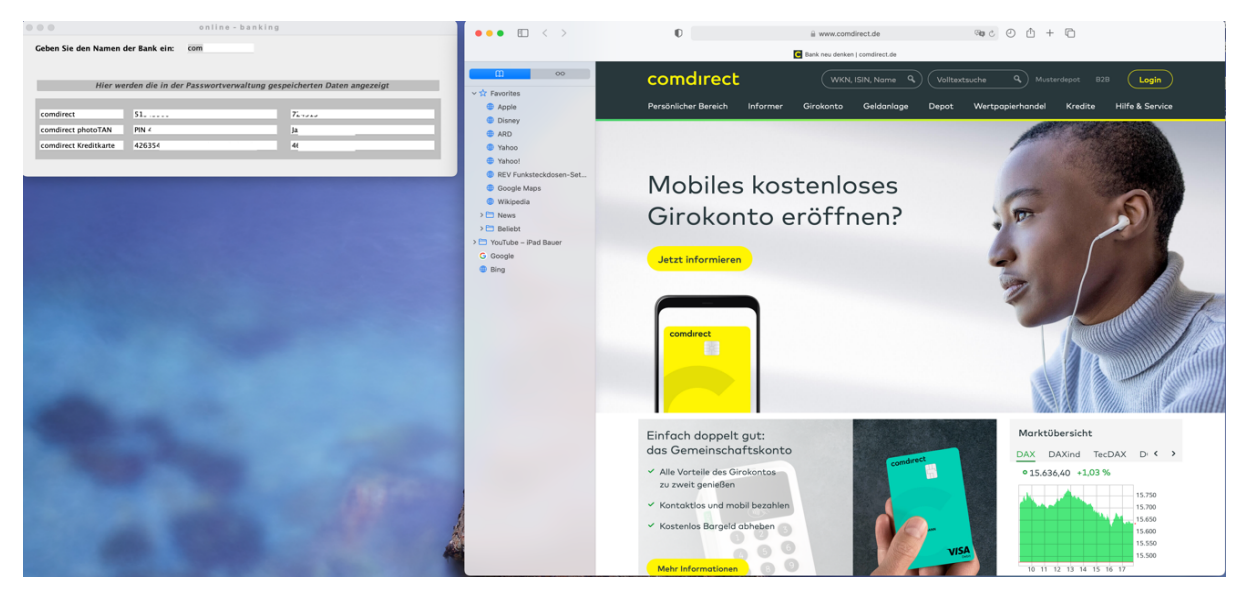

# o-banking

Mit der Zunahme der Sicherheit im Bereich "online-banking" nehmen auch die Hürden der Benutzung zu. Es kann passieren, dass man irgendein Benutzerkennwort, Passwort nicht mehr findet und dann keinen Zugang zum Konto hat.

"o-banking\* hilft Ihnen bei einem problemlosen Zugang zu Ihrem Konto:

Diese Option ist mit Ihrem Passwort geschützt (siehe "Passwörter). Auch hier gilt: 3x falsche Eingabe und der Zugang zu dieser Option ist endgültig gesperrt!

- Sie geben in dem Fenster den Namen der gewünschten Bank "comdirect" oder z.B. "com" also auch Teile davon – ein
- In dem Fenster werden alle in dem Passwortverzeichnis gespeicherten Daten zu dieser Bank angezeigt – Passwörter, Kontonummern, PIN's usw.
- Gleichzeitig wird automatisch die Homepage der entsprechenden Bank aufgerufen
- Sie brauchen jetzt nur noch die entsprechenden Daten in die Login-Maske kopieren und fertig!

# Die verlinkten Internetseiten

Sie können hier 10 Internetseiten verlinken, die sie am häufigsten verwenden ohne "Google" oder einen anderen Browser zu benutzen. In Zeiten, in denen "Google" & Co alles über deren Nutzer wissen, ist diese Option für die, die den Missbrauch dieser Firmen sehen, schon ein großer Vorteil. Mit einem Klick rufen Sie die häufig genutzte Internetseite auf - ohne erst Google zu nutzen.

# <u>Die Juke-Box</u>

| J                                                        | uke Bo   | x              |  |  |  |
|----------------------------------------------------------|----------|----------------|--|--|--|
| Wähle als erstes die gewünschte Kategorie ausMusikVideos |          |                |  |  |  |
| Charts                                                   |          | Comedy         |  |  |  |
| populaer                                                 | Start    | Lustige Videos |  |  |  |
| Klassik1                                                 |          | Tiere          |  |  |  |
| Klassik2                                                 | 19.54.18 | geschützt      |  |  |  |

Hier kann sich der PC-Nutzer auch mal zurücklehnen und sich entspannen. Sie können Ihre Musik hören oder sich mit Ihren Videos unterhalten lassen. Mit dem Programm werden die oben ersichtlichen Kategorien vorinstalliert mitgeliefert

Musik:aktuelle Charts, populär, Klassik1 und Klassik2Videos:Comedy, Lustige Videos, Tiere und geschützt

Jede der Kategorien enthält 30 "Links". Über die beiden Buttons "Button beschriften" und "Links auswählen" können Sie Ihre "Juke-Box" individuell bestücken:

- 1. "Button beschriften": Sie legen die Bezeichnung der Buttons fest
- 2. "Links auswählen":
  - Sie bestimmen die Links, die einem bestimmten Button zugeordnet wird:

z.B. die Kategorie 3 (= Klassik1): Sie suchen sich über Youtube die Links aus, die sie hier speichern wollen. Löschen Sie vorab den Inhalt der entsprechenden Nummer und fügen Sie dann Ihren Link ein (Format: "Bezeichnung, Link" was unbedingt beachtet werden )

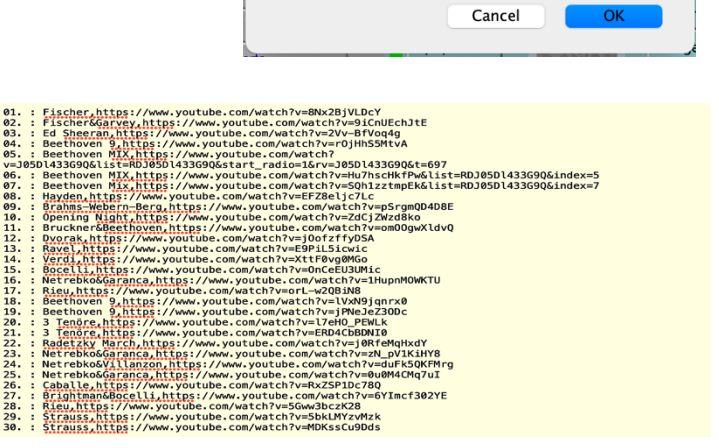

Input

1 – 4 Musik 5 – 8 Videos

Button-Nummer (1 – 8) eingeben !

#### 3. Juke Box abspielen

- Sie wählen Ihre Wusch-Kategorie aus: z.B. "populär"
- Das Startbutton leuchtet jetzt grün.
- Sie drücken den "Start-Button"
- Jetzt wird ein Musik-YouTube-Film aus 30 Links aus dieser Kategorie aufgerufen
- Das Programm wählt nach dem Zufallsgenerator.
- Durch wiederholtes Drücken des "Start-Buttons" erhalten Sie weitere Angebote aus dieser Kategorie.
- Besonderheit beim Button "geschützt": Dieser Button kann nur mit einem Zugangscode aufgerufen werden. Wer diesen Code nicht kennt, kann diese Links nicht aufrufen. Dieser Button kann von dem Nutzer individuell mit Links belegt werden.

#### <u>Hellseher</u>

Als Nutzer dieses Programmteils werden Sie zu einem "Hellseher". Sie erhalten die Fähigkeit die Zahl zu erraten, die jemand, z.B. aus einer 10-stelligen Zahl gestrichen hat. Die 10-stellige Zahl ist z.B. "2057739552". Dieser Jemand liest Ihnen nicht die ganze Zahl vor sondern lässt einfach eine Zahl weg : z.B. "205779552". Wie Sie sehen, hat er die "3" nicht vorgelesen. Dieser Jemand sitzt am Telefon in Hamburg und Sie in Berlin. Mit diesem Programm "sehen" Sie, dass er die "3" nicht vorgelesen hat. Klingt unglaublich, funktioniert aber immer!

## <u>SNAKE</u>

Vermutlich haben auch Sie dieses Spiel schon gespielt: Eine Schlange frisst Äpfel und wird immer länger!

Besonderheiten in diesem Spiel von Homestation:

- Es fallen von immer unterschiedlichen Stellen 3 Steine vom Himmel (mit verschiedenen Geschwindigkeiten)
- wenn ein Stein den Kopf der Schlange trifft, ist sie tot
- wenn ein Stein den Schwanz trifft, wird dieser an der Treffer-Stelle abgeschnitten
- die Geschwindigkeit des Spiels kann verändert werden
- die Schlange kann sich hinter der Überschrift "verstecken"
- wenn die Schlange an der linken oder rechten Seite ankommt "verschwindet" sie dort und kommt auf gleicher Höhe an der gegenüberliegenden Seite aus der Wand
- wenn die Schlange den Boden oder die Decke mit dem Kopf berührt, ist sie tot

| i 🗕 🗕 🔍       | Snake                     |                                                                                                    |
|---------------|---------------------------|----------------------------------------------------------------------------------------------------|
| a = langsamer | s = schneller Tails: 7    | 1                                                                                                    |
|               | Steine                    |                                                                                                    |
|               | 🐨 🍑 🍎 🍎 Schlange          | CONTRACTOR OF CONTRACTOR OF CONT |
|               |                           | A NUTA PARTY AND                                                                                                    |
|               | <ul> <li>Apfel</li> </ul> |                                                                                                    |
|               |                           |                                                                                                    |